| X   |      | 5 ° ° ∓                |                                  |                                                                                                    | Question Bank- SNDT Template v2.3-Jul 2021.xlsm [Protected V          | ïew] - Excel           |                             | ?              | 函 — @ X        |  |  |  |  |  |  |
|-----|------|------------------------|----------------------------------|----------------------------------------------------------------------------------------------------|-----------------------------------------------------------------------|------------------------|-----------------------------|----------------|----------------|--|--|--|--|--|--|
| FI  | LE   | HOME INSERT F          | PAGE LAYOUT FORM                 | AULAS DATA                                                                                         | REVIEW VIEW                                                           |                        |                             |                |                |  |  |  |  |  |  |
| Ð   | PROT | CTED VIEW Be careful—  | -files from the Internet c       | an contain viruses.                                                                                | Unless you need to edit, it's safer to stay in Protected View. Enable | Editing                | Click on Enable             | Editing        | ×              |  |  |  |  |  |  |
| E17 | 7    | • : × ✓                | f <sub>x</sub>                   |                                                                                                    |                                                                       | 4                      |                             |                | ~              |  |  |  |  |  |  |
|     | А    | В                      | С                                | D                                                                                                  | E                                                                     | F                      | G                           | Н              | I 🔺            |  |  |  |  |  |  |
| 5   |      |                        | 4. Option text and (             | Option Image bo                                                                                    | th should not be empty .Fill at least one column details.             |                        |                             |                |                |  |  |  |  |  |  |
| 6   |      |                        | 5. Fill Difficulty Lev           | el number.                                                                                         |                                                                       |                        |                             |                |                |  |  |  |  |  |  |
| 7   |      |                        | 6. Row 19 is a test r            | ow filled as an e                                                                                  | xample for you. Please write on it. That row will be considered       | l as your first questi | on.                         |                |                |  |  |  |  |  |  |
| 8   |      | Instructions           | 7. For all image colu<br>folder. | umns write the r                                                                                   | espective image name in the column(for eg. sample.jpg) and <b>k</b>   | eep the same imag      | e in given _SupportedImages |                |                |  |  |  |  |  |  |
| 9   |      |                        | 8. use **text** for              | bold text.                                                                                         |                                                                       |                        |                             |                |                |  |  |  |  |  |  |
| 10  |      |                        | 9. use *text* for ita            | lic text.                                                                                          |                                                                       |                        |                             |                |                |  |  |  |  |  |  |
| 11  |      |                        | 10. use ++text++ for             | se ++text++ for underline text.if underline text to be used in very first word then use '++text++. |                                                                       |                        |                             |                |                |  |  |  |  |  |  |
| 12  |      |                        | 11. use ~~text~~ for             | use ~~text~~ for put a line through text.<br>use ~text~ for subscript text.                        |                                                                       |                        |                             |                |                |  |  |  |  |  |  |
| 13  |      |                        | 12. use "text" for s             |                                                                                                    |                                                                       |                        |                             |                |                |  |  |  |  |  |  |
| 14  |      |                        | 13. use ^text^ for se            | uperscript text.                                                                                   |                                                                       |                        |                             |                |                |  |  |  |  |  |  |
| 15  |      |                        |                                  |                                                                                                    |                                                                       |                        |                             |                |                |  |  |  |  |  |  |
|     |      |                        |                                  | Course Name                                                                                        | Faculty of Arts-B.A. (Distance)-Distance Education-Revised            |                        |                             |                |                |  |  |  |  |  |  |
|     |      |                        |                                  |                                                                                                    | 2006-2007-No Branch-SY-B.A. (Distance)-Part II                        |                        |                             |                |                |  |  |  |  |  |  |
| 16  |      | Input Language         | English                          |                                                                                                    |                                                                       | Copy Paper I           | Details                     |                |                |  |  |  |  |  |  |
|     |      |                        |                                  | Paper Name                                                                                         |                                                                       |                        |                             |                |                |  |  |  |  |  |  |
|     |      |                        |                                  |                                                                                                    |                                                                       |                        |                             |                |                |  |  |  |  |  |  |
| 17  |      |                        |                                  |                                                                                                    |                                                                       | <b>_</b>               |                             |                |                |  |  |  |  |  |  |
|     |      | Difficulty Level (Low- |                                  | No. of                                                                                             |                                                                       |                        |                             |                |                |  |  |  |  |  |  |
| 18  | Unit | 1,Medium-2,High -3)    | Author                           | Options(2-6)                                                                                       | Question Text                                                         | Question Image         | Option Text 1               | Option Image 1 | Option Text :  |  |  |  |  |  |  |
| 19  | 1    | 2                      | Ravi                             | 4                                                                                                  | Marginalisation is also known as:                                     | mar.jpg                | Social inclusion            | soc.jpg        | Social integra |  |  |  |  |  |  |
| 20  |      |                        |                                  |                                                                                                    |                                                                       |                        |                             |                |                |  |  |  |  |  |  |
| 21  |      |                        |                                  |                                                                                                    |                                                                       |                        |                             |                |                |  |  |  |  |  |  |
| 22  |      |                        |                                  |                                                                                                    |                                                                       |                        |                             |                |                |  |  |  |  |  |  |
| 23  |      |                        |                                  |                                                                                                    |                                                                       |                        |                             |                |                |  |  |  |  |  |  |
| 24  |      |                        |                                  |                                                                                                    |                                                                       |                        |                             |                |                |  |  |  |  |  |  |
|     |      | MCSC New Item          | ÷                                |                                                                                                    |                                                                       | :                      |                             |                |                |  |  |  |  |  |  |

Ⅲ III – — – – – – – – – – – – – 100%

| XI                |                | ¢. ⊊. ±                         |                                          |                                  | Question Bank-                                                                                             | - SNDT Template v2.3-Jul 2021.xl                                                                                                    | sm - Excel                                                |                      | ?                                                                                                    | A - B ×        |  |  |  |  |
|-------------------|----------------|---------------------------------|------------------------------------------|----------------------------------|----------------------------------------------------------------------------------------------------|----------------------------------------------------------------------------------------------------|-----------------------------------------------------------|----------------------|----------------------------------------------------------------------------------------------------|----------------|--|--|--|--|
| FIL               | E              | HOME INSERT F                   | PAGE LAYOUT FOR                          | MULAS DATA                       | REVIEW VIEW                                                                                                |                                                                                                    |                                                           |                      |                                                                                                    |                |  |  |  |  |
| Paste             |                | Cut<br>Copy •<br>Format Painter | - 11 - Á<br><u>U</u> -    -   <u>♪</u> - |                                  | Image: Wrap Text       Image: Image: Wrap Text       Image: Image: Wrap Text       Image: Image: Wrap Text | General         ▼           ▼         Second 200           ▼         %           •         \$.00           •         \$.00           •         \$.00           •         \$.00           •         \$.00           •         \$.00           •         \$.00           •         \$.00           •         \$.00           •         \$.00           •         \$.00           •         \$.00           •         \$.00           •         \$.00           •         \$.00           •         \$.00           •         \$.00           •         \$.00           •         \$.00           •         \$.00           •         \$.00           •         \$.00           •         \$.00           •         \$.00           •         \$.00           •         \$.00           •         \$.00           •         \$.00           •         \$.00 | Conditional Format as Cell<br>Formatting ▼ Table ▼ Styles | Insert Delete Format | <ul> <li>➤ AutoSum ▼ A<br/>Z ▼ III ▼</li> <li>✓ Fill ▼</li> <li>✓ Clear ▼</li> <li>✓ Sort &amp; Find<br/>Filter ▼ Select</li> </ul> | &.<br>t -      |  |  |  |  |
| -                 | Clipt          | board G                         | Font                                     | <b>G</b>                         | Alignment                                                                                                  | GI Numb                                                                                                    |                                                           | Cells                | Editing                                                                                                    |                |  |  |  |  |
| Ų                 | SECU           | RITY WARNING Some act           | tive content has been d                  | isabled. Click for mo            | re details. Enable Content                                                                                 | Click                                                                                                    | on Enable Conte                                           | nt                   |                                                                                                    | ×              |  |  |  |  |
| E17               |                | • : × 🗸                         | f <sub>x</sub>                           |                                  |                                                                                                    | Y T                                                                                                    |                                                           |                      |                                                                                                    | ~              |  |  |  |  |
|                   | А              | В                               | с                                        | D                                |                                                                                                    | E                                                                                                    | F                                                         | G                    | н                                                                                                    | I 🔺            |  |  |  |  |
| 5                 |                |                                 | 4. Option text and                       | Option Image bot                 | th should not be empty .Fill a                                                                             | at least one column details.                                                                                                    |                                                           |                      |                                                                                                    |                |  |  |  |  |
| 6                 |                |                                 | 5. Fill Difficulty Lev                   | vel number.                      |                                                                                                    |                                                                                                    |                                                           |                      |                                                                                                    |                |  |  |  |  |
| 7                 |                |                                 | 6. Row 19 is a test r                    | row filled as an ex              | kample for you. Please write                                                                               | on it. That row will be cons                                                                                                    | idered as your first quest                                | ion.                 |                                                                                                    |                |  |  |  |  |
| 8                 |                | Instructions                    | 7. For all image col<br>folder.          | lumns write the re               | espective image name in the                                                                                | ages                                                                                                    |                                                           |                      |                                                                                                    |                |  |  |  |  |
| 10                |                | _                               | 0. use text for its                      | use *text* for italic text.      |                                                                                                    |                                                                                                    |                                                           |                      |                                                                                                    |                |  |  |  |  |
| 11                |                | _                               | 10 use Lett Torra                        | anc text.<br>er underline text i | f underline text to be used in                                                                             | n yong first word than use 's                                                                                                    | itovtu                                                    |                      |                                                                                                    |                |  |  |  |  |
| 12                |                |                                 | 10. USO ""toxt"" fo                      | r nut a line throu               | n tovt                                                                                                    | ii very nist word then use a                                                                                                    |                                                           |                      |                                                                                                    |                |  |  |  |  |
| 12                |                |                                 | 12 use "text" for s                      | subscript text                   |                                                                                                    |                                                                                                    |                                                           |                      |                                                                                                    |                |  |  |  |  |
| 14                |                | _                               | 13. Use AtextA for s                     | superscript text                 |                                                                                                    |                                                                                                    |                                                           |                      |                                                                                                    |                |  |  |  |  |
| 15                |                |                                 | 15. USC TEAT TOTS                        | apersenpt text                   |                                                                                                    |                                                                                                    |                                                           |                      |                                                                                                    |                |  |  |  |  |
| 16                | Input Language |                                 | English                                  | Course Name                      | Faculty of Arts-B.A. (Distanc<br>2006-2007-No Branch-SY-B.A                                                | e)-Distance Education-Revi<br>A. (Distance)-Part II                                                                                                    | sed                                                       | Details              |                                                                                                    |                |  |  |  |  |
| 17                | Paper Name     |                                 |                                          |                                  |                                                                                                    |                                                                                                    |                                                           |                      |                                                                                                    |                |  |  |  |  |
|                   |                | Difficulty Level (Low-          |                                          | No. of                           |                                                                                                    |                                                                                                    |                                                           |                      |                                                                                                    |                |  |  |  |  |
| 18 <mark>U</mark> | Init           | 1,Medium-2,High -3)             | Author                                   | Options(2-6)                     | Question Text                                                                                              |                                                                                                    | Question Image                                            | Option Text 1        | Option Image 1                                                                                                    | Option Text :  |  |  |  |  |
| 19                | 1              | 2 2                             | Ravi                                     | 4                                | Marginalisation is also know                                                                               | vn as:                                                                                                    | mar.jpg                                                   | Social inclusion     | soc.jpg                                                                                                    | Social integra |  |  |  |  |
| 20                |                |                                 |                                          |                                  |                                                                                                    |                                                                                                    |                                                           |                      |                                                                                                    | <b>.</b>       |  |  |  |  |
|                   | ►              | MCSC New Item                   | ÷                                        |                                  |                                                                                                    |                                                                                                    | : •                                                       |                      |                                                                                                    | Þ              |  |  |  |  |

III 🗉 🖳 – — — 🕂 100%

| EI   | E HOME            | ↓ ÷<br>INSERT | PAGE LAYOUT                      | FORMULAS        | DATA         | REVIEW      | Question Ban<br>VIEW           | ık- SNDT Tem | plate v2.2-Jul 20 | 21.xlsm - Excel           |                                  | чц               |            |            | 0                     |                                               | ? 🔺              |          | ×  |
|------|-------------------|---------------|----------------------------------|-----------------|--------------|-------------|--------------------------------|--------------|-------------------|---------------------------|----------------------------------|------------------|------------|------------|-----------------------|-----------------------------------------------|------------------|----------|----|
| Pas  | te<br>Clipboard   | ainter        | ori -  11<br>I ∐ -   ⊞ -<br>Font | ▼ A A ▼         |              | ≫ -<br>  ∉  | 🖶 Wrap Text<br>📰 Merge & Cente | r + 🚰 +      | al                | Conditional<br>Formatting | I Format as<br>Table -<br>Styles | Cell<br>Styles • | Insert Del | ete Format | ∑ AutoSur<br>↓ Fill - | n • AZT<br>Sort & F<br>Filter • So<br>Editing | ind &<br>elect ▼ |          | ~  |
| F16  | 5 +               | : X .         | fr Faci                          | ulty of Arts-B  | ARegular-    | Revised 2   | 014-No Branch-T)               | (B.ASem)     | V                 |                           |                                  |                  |            |            | -                     |                                               |                  |          | ~  |
|      |                   |               |                                  |                 | n negatar    | rensed 2    | SI NO BIGHEN I                 | bird och     | •                 |                           |                                  | -                |            | c          |                       |                                               |                  |          |    |
|      |                   |               |                                  |                 |              |             |                                |              |                   |                           |                                  | Г                |            | 0          |                       | п                                             |                  |          |    |
| 4 1  | fied in No of Op  | ptions(2-4)   | column should r                  | natch with no   | of filled of | ption deta  | alls                           |              |                   |                           |                                  |                  |            |            |                       |                                               |                  |          |    |
| 5    | otion Image bot   | th should no  | ot be empty .Fill                | at least one o  | column deta  | ails.       |                                |              |                   |                           |                                  |                  |            |            |                       |                                               |                  |          |    |
| 6 1  | number.           |               |                                  |                 |              |             |                                |              |                   |                           |                                  |                  |            |            |                       |                                               |                  |          |    |
| 1    | v filled as an ex | kample for    | you. Please writ                 | e on it. That r | ow will be d | considered  | d as your first que            | estion.      |                   |                           |                                  |                  |            |            |                       |                                               |                  |          |    |
|      |                   |               |                                  |                 |              |             |                                |              |                   |                           |                                  |                  |            |            |                       |                                               |                  |          |    |
| 8    | nns write the re  | espective in  | nage name in th                  | e column(for    | eg. sample   | .jpg) and I | keep the same in               | nage in give | n _Supported      | Images folder             | r.                               |                  |            |            |                       |                                               |                  |          |    |
| 90   | old text.         |               |                                  |                 |              |             |                                |              |                   |                           |                                  |                  |            |            |                       |                                               |                  |          |    |
| 10   | c text.           |               |                                  |                 |              |             |                                |              |                   |                           |                                  |                  |            |            |                       |                                               |                  |          |    |
| 11 L | inderline text.i  | it underline  | text to be used                  | in very first w | vord then u  | se '++text  |                                |              |                   |                           |                                  |                  |            |            |                       |                                               |                  |          |    |
| 12 p | out a line throug | gh text.      |                                  |                 |              |             |                                |              |                   |                           |                                  |                  |            |            |                       |                                               |                  |          |    |
| 13 t | oscript text.     |               |                                  |                 |              |             |                                |              |                   |                           |                                  |                  |            |            |                       |                                               |                  |          |    |
| 14 p | erscript text.    |               |                                  |                 |              |             |                                |              |                   |                           |                                  |                  |            |            |                       |                                               |                  |          |    |
| 15   |                   |               |                                  |                 |              |             |                                |              |                   |                           | _                                |                  |            |            |                       |                                               |                  |          |    |
|      | Course Name       | Faculty of    | Arts-B.ARegula                   | r-Revised 201   | 14-No Branc  | ch-TY B.A.  | -Sem V                         |              |                   |                           |                                  |                  |            |            |                       |                                               |                  |          |    |
|      |                   |               |                                  |                 |              |             |                                |              |                   |                           |                                  |                  | Cli        | ick on [   | Dropdov               | vn,                                           |                  |          |    |
| 16   |                   |               |                                  |                 |              |             |                                |              |                   |                           |                                  | P7.              | Se         | lect Co    | urse Na               | me                                            |                  |          |    |
|      | Paper Name        |               |                                  |                 |              |             |                                |              |                   |                           | 4                                |                  |            |            |                       |                                               |                  |          |    |
|      |                   |               |                                  |                 |              |             |                                |              |                   |                           |                                  |                  |            |            |                       |                                               |                  |          |    |
| 17   |                   |               |                                  |                 |              |             |                                |              |                   |                           |                                  |                  |            |            |                       |                                               |                  |          |    |
|      | No. of            |               |                                  |                 |              |             |                                |              |                   |                           |                                  |                  |            |            |                       |                                               |                  |          |    |
| 18   | Options(2-6)      | Question 1    | ext                              |                 |              |             |                                |              |                   |                           | Questio                          | n Image          | Option     | Text 1     |                       | Option Image                                  | e 1              | Option T |    |
| 19   |                   |               |                                  |                 |              |             |                                |              |                   |                           |                                  |                  |            |            |                       |                                               |                  |          |    |
| 20   |                   |               |                                  |                 |              |             |                                |              |                   |                           |                                  |                  |            |            |                       |                                               |                  |          |    |
| 21   |                   |               |                                  |                 |              |             |                                |              |                   |                           |                                  |                  |            |            |                       |                                               |                  |          | •  |
|      |                   | ICSC New It   | tem (+)                          |                 |              |             |                                |              |                   |                           | 4                                |                  |            |            |                       |                                               |                  | •        |    |
| RFA  | DV                |               |                                  |                 |              |             |                                |              |                   |                           |                                  |                  |            |            |                       | <b>—</b> — — —                                |                  |          | 86 |

| Image: Sympletic constraints     Image: Sympletic constraints     Question Bank- SNDT Template v2.2-Jul 202                                                                                                    | 1.xlsm - Excel                               |                            |               | ? 🖻                                                                      | - @ ×                                 |
|----------------------------------------------------------------------------------------------------|----------------------------------------------|----------------------------|---------------|--------------------------------------------------------------------------|---------------------------------------|
| FILE HOME INSERT PAGE LAYOUT FORMULAS DATA REVIEW VIEW                                                                                                    |                                              |                            |               |                                                                          | O                                     |
| $ \begin{array}{c c c c c c c c c c c c c c c c c c c $                                                                                                    | Conditional Format a<br>Formatting ▼ Table ▼ | is Cell Insert<br>Styles • | Delete Format | AutoSum * Azv III *<br>Fill * Sort & Find &<br>Clear * Filter * Select * |                                       |
| Clipboard 🗔 Font 🗔 Alignment 🗔 Number                                                                                                    | Styles                                       |                            | Cells         | Editing                                                                  | ^                                     |
| E16 🔹 : 🗙 🗸 $f_x$ Faculty of Arts-B.ARegular-Revised 2014-No Branch-TY B.ASem V                                                                                                    |                                              |                            |               |                                                                          | ~                                     |
| D E                                                                                                    |                                              | F                          | G             | Н                                                                        | I 🔺                                   |
| 4 ified in No of Options(2-4) column should match with no of filled option details                                                                                                    |                                              |                            |               |                                                                          |                                       |
| 5 ption Image both should not be empty .Fill at least one column details.                                                                                                    |                                              |                            |               |                                                                          |                                       |
| 6 I number.                                                                                                    |                                              |                            |               |                                                                          |                                       |
| 7 w filled as an example for you. Please write on it. That row will be considered as your first question.                                                                                                    |                                              |                            |               |                                                                          |                                       |
|                                                                                                    |                                              |                            |               |                                                                          |                                       |
| 8 mns write the respective image name in the column(for eg. sample.jpg) and keep the same image in given _Supported                                                                                                    | mages folder.                                |                            |               |                                                                          |                                       |
| 9 old text.                                                                                                    |                                              |                            |               |                                                                          |                                       |
| 10 c text.                                                                                                    |                                              |                            |               |                                                                          |                                       |
| 11 underline text.if underline text to be used in very first word then use '++text++.                                                                                                    |                                              |                            |               |                                                                          |                                       |
| 12 put a line through text.                                                                                                    |                                              |                            |               |                                                                          |                                       |
| 14 percent text                                                                                                    |                                              |                            |               |                                                                          |                                       |
| 15                                                                                                    |                                              |                            |               |                                                                          |                                       |
| Course Name Eaculty of Arts-B A -Regular-Revised 2014-No Branch-TV B A -Sem V                                                                                                    |                                              |                            |               |                                                                          |                                       |
| Course Name Tracardy of Arts b.A. Regular Revised 2014 No branch Tr b.A. Sem V                                                                                                    |                                              |                            |               |                                                                          |                                       |
| 16                                                                                                    | -                                            |                            |               |                                                                          |                                       |
| Paper Name Faculty of Arts-B.ARegular-Revised 2014-No Branch-TY B.ASe V                                                                                                    |                                              | opy Paper etai             | ils           |                                                                          |                                       |
| Faculty of Arts-B.ARegular-Revised 2014-No Branch-TY B.ASela VI<br>Faculty of Arts-M.A. (Distance)-Distance Education-Revised 2013 No Branch-Part II-M.A. (Distance)-Sem III                                                                                                    |                                              | Sele                       | oct Course Na | me                                                                       |                                       |
| 17 Faculty of Arts-M.A. (Distance)-Distance Education-Revised 2013-No Branch-Part II-M.A. (Distance)-Sem IV                                                                                                    |                                              |                            | from list     |                                                                          |                                       |
| No. of Faculty of Arts-M.A. (Distance)-Distance Education-Revised 2013-No Branch-Part I-M.A. (Distance)-Sem I<br>Faculty of Arts-M.A. (Distance)-Distance Education-Revised 2013-No Branch-Part I-M.A. (Distance)-Sem I                                                                                                    |                                              |                            | from list     |                                                                          |                                       |
| 18 Options(2-6) Faculty of Commerce and Management-B.Com. (Distance)-Distance Education-Revised 2011-2012-No Branch-SY - B.Com. (Distance)-Distance Education Revised 2011-2012 No Branch SY - B.Com. (Distance)-Distance Education Revised 2011-2012 No Branch SY - B.Com. (Distance)-Distance Education Revised 2011-2012 No Branch SY - B.Com. (Distance)-Distance Education Revised 2011-2012 No Branch SY - B.Com. (Distance)-Distance Education-Revised 2011-2012 No Branch SY - B.Com. (Distance)-Distance Education-Revised 2011-2012 No Branch SY - B.Com. (Distance)-Distance Education-Revised 2011-2012 No Branch SY - B.Com. (Distance)-Distance Education-Revised 2011-2012 No Branch SY - B.Com. (Distance)-Distance Education-Revised 2011-2012 No Branch SY - B.Com. (Distance)-Distance Education-Revised 2011-2012 No Branch SY - B.Com. (Distance)-Distance Education-Revised 2011-2012 No Branch SY - B.Com. (Distance)-Distance Education-Revised 2011-2012 No Branch SY - B.Com. (Distance)-Distance Education-Revised 2011-2012 No Branch SY - B.Com. (Distance)-Distance Education-Revised 2011-2012 No Branch SY - B.Com. (Distance)-Distance Education-Revised 2011-2012 No Branch SY - B.Com. (Distance)-Distance Education-Revised 2011-2012 No Branch SY - B.Com. (Distance)-Distance Education-Revised 2011-2012 No Branch SY - B.Com. (Distance)-Distance)-Distance Education-Revised 2011-2012 No Branch SY - B.Com. (Distance)-Distance)-Distance Education-Revised 2011-2012 No Branch SY - B.Com. (Distance)-Distance)-Distance Education-Revised 2011-2012 No Branch SY - B.Com. (Distance)-Distance)-Distance Education-Revised 2011-2012 No Branch SY - B.Com. (Distance)-Distance)-Distance Education-Revised 2011-2012 No Branch SY - B.Com. (Distance)-Distance)-Distance)-Distance Education-Revised 2011-2012 No Branch SY - B.Com. (Distance)-Distance)-Distance)-Distance)-Distance)-Distance)-Distance)-Distance)-Distance)-Distance)-Distance)-Distance)-Distance)-Distance)-Distance)-Distance)-Distance)-Distance)-Distance)-Distance)-Distance)-Distance)-Distance)-Distanc | stance)-Sem III                              | ion Imag. Op               | otion Text 1  | Option Image 1                                                           | Option T                              |
| 19                                                                                                    |                                              |                            |               |                                                                          |                                       |
| 20                                                                                                    |                                              |                            |               |                                                                          |                                       |
| 21                                                                                                    |                                              |                            |               |                                                                          | · · · · · · · · · · · · · · · · · · · |
| ← MCSC New Item (+)                                                                                                    | : ◀                                          |                            |               |                                                                          | Þ                                     |
| READY                                                                                                    |                                              |                            | Ħ             | ▣ ▣                                                                      | <b> +</b> 100%                        |

| X      | ] 🗄 රි° එ                        |                                                                                                    | 1111                                         |                               | ? 🖬                                                                                                    | - 8 ×         |
|--------|----------------------------------|----------------------------------------------------------------------------------------------------|----------------------------------------------|-------------------------------|----------------------------------------------------------------------------------------------------|---------------|
| F      | ILE HOME                         | INSERT PAGE LAYOUT FORMULAS DATA REVIEW VIEW                                                                                                    |                                              |                               |                                                                                                    |               |
| Pa     | te<br>Copy →<br>Ste<br>Clipboard | $\begin{bmatrix} Calibri & \cdot & 11 & \cdot & A^* & A^* \\ \hline B & I & U & \cdot & 11 & \cdot & A^* & A^* \\ \hline B & I & U & \cdot & 11 & \cdot & A^* & A^* \\ \hline B & I & U & \cdot & 11 & \cdot & A^* & A^* \\ \hline B & I & U & \cdot & 11 & \cdot & A^* & A^* \\ \hline B & I & U & \cdot & 11 & \cdot & A^* & A^* \\ \hline B & I & U & - & 11 & \cdot & A^* & A^* \\ \hline B & I & I & I & I & I & I \\ \hline B & I & I & I & I & I \\ \hline B & I & I & I & I & I \\ \hline B & I & I & I & I & I \\ \hline B & I & I & I & I \\ \hline B & I & I & I & I \\ \hline B & I & I & I & I \\ \hline B & I & I & I & I \\ \hline B & I & I & I & I \\ \hline B & I & I & I \\ \hline B & I & I & I \\ \hline B & I & I & I \\ \hline B & I & I & I \\ \hline B & I & I & I \\ \hline B & I & I & I \\ \hline B & I & I & I \\ \hline B & I & I & I \\ \hline B & I & I & I \\ \hline B & I & I & I \\ \hline B & I & I \\ \hline B & I \\ \hline B & I \\ \hline B & I$ | Format as Cell<br>Table • Styles •<br>Styles | Insert Delete Format<br>Cells | <ul> <li>AutoSum ▼ AZ▼ III</li> <li>Fill ▼ Sort &amp; Find &amp;</li> <li>Clear ▼ Filter ▼ Select ▼</li> <li>Editing</li> </ul> | ~             |
| E1     | .7 🔻                             | $\times \checkmark f_{x}$                                                                                                    |                                              |                               |                                                                                                    | *             |
|        | D                                | Ε                                                                                                    | F                                            | G                             | н                                                                                                    | 1             |
| 4      | ified in No of Op                | ptions(2-4) column should match with no of filled option details                                                                                                    |                                              |                               |                                                                                                    |               |
| 5      | ption Image bot                  | th should not be empty .Fill at least one column details.                                                                                                    |                                              |                               |                                                                                                    |               |
| 6      | l number.                        |                                                                                                    |                                              |                               |                                                                                                    |               |
| 7      | w filled as an ex                | cample for you. Please write on it. That row will be considered as your first question.                                                                                                    |                                              |                               |                                                                                                    |               |
| 8<br>9 | nns write the re<br>old text.    | espective image name in the column(for eg. sample.jpg) and keep the same image in given _SupportedImages folder.                                                                                                    |                                              |                               |                                                                                                    |               |
| 10     | c text.                          |                                                                                                    |                                              |                               |                                                                                                    |               |
| 11     | underline text.i                 | f underline text to be used in very first word then use '++text++.                                                                                                    |                                              |                               |                                                                                                    |               |
| 12     | put a line throug                | gh text.                                                                                                    |                                              |                               |                                                                                                    |               |
| 13     | bscript text.                    |                                                                                                    |                                              |                               |                                                                                                    |               |
| 14     | perscript text.                  |                                                                                                    |                                              |                               |                                                                                                    |               |
| 15     |                                  |                                                                                                    |                                              |                               |                                                                                                    |               |
|        | Course Name                      | Faculty of Arts-B.ARegular-Revised 2014-No Branch-TY B.ASem V                                                                                                    |                                              |                               |                                                                                                    |               |
| 16     |                                  |                                                                                                    |                                              |                               |                                                                                                    |               |
| 10     | Paper Name                       |                                                                                                    | Copy Pape                                    | r Detaile                     |                                                                                                    |               |
|        | aper nume                        |                                                                                                    |                                              | Click on Dry                  |                                                                                                    |               |
| 17     |                                  |                                                                                                    |                                              | Click on Dro                  | Spacwn to                                                                                                    |               |
|        | No. of                           |                                                                                                    |                                              | Select                        | Paper                                                                                                    |               |
| 18     | Options(2-6)                     | Question Text                                                                                                    | Question Image                               | Text 1                        | Option Image 1                                                                                                    | Option T      |
| 19     |                                  |                                                                                                    |                                              |                               |                                                                                                    |               |
| 20     |                                  |                                                                                                    |                                              |                               |                                                                                                    |               |
| 21     |                                  |                                                                                                    |                                              |                               |                                                                                                    | · · · · · ·   |
|        | < ► M                            | ICSC New Item 🕀 : 🖪                                                                                                    |                                              |                               |                                                                                                    | Þ             |
| REA    | ADY.                             |                                                                                                    |                                              |                               | ▣ ▣                                                                                                    | <b>+</b> 100% |

| XI                | 🗄 🍤 👌 🗧                                      |                            | Question Bank- SNDT Template v                                                                                                    | 2.2-Jul 2021.xlsm - Excel                                   |                               | ? 🖻                                                                                | - @ X |
|-------------------|----------------------------------------------|----------------------------|----------------------------------------------------------------------------------------------------|-------------------------------------------------------------|-------------------------------|------------------------------------------------------------------------------------|-------|
| FILE              | HOME IN                                      | SERT PAGE LA               | OUT FORMULAS DATA REVIEW VIEW                                                                                                    |                                                             |                               |                                                                                    |       |
| Paste             | Cut<br>Copy -<br>Format Painter<br>Clipboard | Calibri<br>B I U -  <br>Fo | $\cdot$ 11 $A^*$ $A^*$ $\equiv$ $\Rightarrow$ $\Rightarrow$ <td>Conditional Format as Cell<br/>Formatting ▼ Table ▼ Styles ▼</td> <td>Insert Delete Format<br/>Cells</td> <td>► AutoSum * A<br/>Z Fill *<br/>Clear * Sort &amp; Find &amp;<br/>Filter * Select *<br/>Editing</td> <td>~</td> | Conditional Format as Cell<br>Formatting ▼ Table ▼ Styles ▼ | Insert Delete Format<br>Cells | ► AutoSum * A<br>Z Fill *<br>Clear * Sort & Find &<br>Filter * Select *<br>Editing | ~     |
| F17               | <b>-</b> : 3                                 | × , f.                     | 200418-VC Paper-IV - Computer Applications-IV-Theory-EX-EXT                                                                                                    |                                                             |                               |                                                                                    | ~     |
|                   | · · ·                                        |                            | Sood B-ve Paper-W-computer Applications-W-meory-LX-LX1                                                                                                    |                                                             |                               |                                                                                    |       |
|                   | С                                            | D                          | E                                                                                                    |                                                             | F                             | G                                                                                  | ▲     |
| 10 9.             | use *text* for ital                          | ic text.                   |                                                                                                    |                                                             |                               |                                                                                    |       |
| 11 1              | 0. use ++text++ for                          | underline text.i           | underline text to be used in very first word then use '++text++.                                                                                                    |                                                             |                               |                                                                                    |       |
| 12 1              | 1. use ~~text~~ for                          | put a line throug          | i text.                                                                                                    |                                                             |                               |                                                                                    |       |
| 13 1              | 2. use ~text~ for su                         | bscript text.              |                                                                                                    |                                                             |                               |                                                                                    |       |
| 14 1              | <ol><li>use ^text^ for su</li></ol>          | perscript text.            |                                                                                                    |                                                             |                               |                                                                                    |       |
| 15                |                                              |                            |                                                                                                    |                                                             |                               |                                                                                    |       |
| 16 E              | nglish                                       | Daner Name                 | acuity of Arts-b.ARegular-Revised 2014-100 branch-St b.ASelf III                                                                                                    |                                                             | Copy Paper                    | Details                                                                            |       |
| 17                |                                              |                            | 00418-VC Paper-IV - Computer Applications-IV-Theory-EX-EXT                                                                                                    |                                                             |                               | 1                                                                                  |       |
|                   |                                              | No. of                     | /00418-VC Paper-IV - Computer Applications-IV-Theory-EX-EXT<br>300424-VC Paper IV - Tourism and Travel Management - Air fares and Ticketing-Theory-                                                                                                    | EX-EXT                                                      | ^                             | Select Paper from li                                                               | ist   |
| 18 <mark>A</mark> | uthor                                        | Options(2-6)               | 00444-VC Paper-IV - Advertising, Sales Promotion and Public Relations-Personal Selling                                                                                                    | and Salesmanship-T eory-EX-EXT                              | Iest.                         |                                                                                    | In    |
| 19                |                                              |                            | 300451-VC Paper-IV - Principles and Practices of Insurance -General Insurance - Neory-E<br>300452-VC Paper -IV - Office Management and Secretarial Practice - Shorthand and Typi                                                                                                    | ng-Theory-EX-EXT                                            |                               |                                                                                    |       |
| 20                |                                              |                            | 200453-VC Paper-IV - Communicative English-Theory-EX-EXT                                                                                                    |                                                             |                               |                                                                                    |       |
| 21                |                                              |                            | 300524-VC Paper-V - Tourism and Travel Management - World Travel Geography-Theory                                                                                                    | EX-EXT                                                      | ¥                             |                                                                                    |       |
| 22                |                                              |                            |                                                                                                    |                                                             |                               |                                                                                    |       |
| 23                |                                              |                            |                                                                                                    |                                                             |                               |                                                                                    |       |
| 24                |                                              |                            |                                                                                                    |                                                             |                               |                                                                                    |       |
| 25                |                                              |                            |                                                                                                    |                                                             |                               |                                                                                    |       |
| 26                |                                              |                            |                                                                                                    |                                                             |                               |                                                                                    |       |
| 27                |                                              |                            |                                                                                                    |                                                             |                               |                                                                                    | L     |
| 28                | Marca                                        |                            |                                                                                                    |                                                             |                               |                                                                                    | ▼     |
| 4                 | MCSC                                         | New Item                   | 9                                                                                                    | : 4                                                         |                               |                                                                                    |       |
| READ              | 1                                            |                            |                                                                                                    |                                                             |                               | ╪───(ॿ) <b>ॺ</b>                                                                   |       |

| X≣   | <b>. 5</b> • 👌 =                       |                         |                           |                     | Question Bank- S         | SNDT Template v2.2-Jul 2021 | xlsm - Excel                             |                           |                    |                                                                         | · 🖬 – 🗗 🗙        |
|------|----------------------------------------|-------------------------|---------------------------|---------------------|--------------------------|-----------------------------|------------------------------------------|---------------------------|--------------------|-------------------------------------------------------------------------|------------------|
| FII  | LE HOME IN:                            | SERT PAGE LA            | YOUT FORMULAS I           | DATA REVIEW         | VIEW                     |                             |                                          |                           |                    |                                                                         |                  |
| Past | E Cut<br>Copy →<br>te ✓ Format Painter | Calibri<br>B I U -      |                           |                     | Wrap Text                | General         ▼           | Conditional Format<br>Formatting ▼ Table | as Cell Ins<br>• Styles • | sert Delete Format | AutoSum ▼ AZ▼ [     Z▼ [     Sort & F     Clear▼ Filter▼ Se     Editing | ind &<br>elect ~ |
|      | chpbourd in                            |                         |                           | Alighting           |                          |                             | July Styles                              | 1                         | Cells              | Cutting                                                                 |                  |
| E20  |                                        | $\times \checkmark f_x$ |                           |                     |                          |                             |                                          |                           |                    |                                                                         | ~                |
|      | С                                      | D                       | F                         | G                   |                          |                             |                                          |                           |                    |                                                                         |                  |
| 10 9 | 9. use *text* for ital                 | ic text.                |                           |                     |                          |                             |                                          |                           | Click              | on this hutton                                                          |                  |
| 11 1 | 10. use ++text++ for                   | underline text.i        | f underline text to be us |                     | CIICK                    | on this button,             | while you                                |                           |                    |                                                                         |                  |
| 12 1 | 11. use ""text" for                    | put a line throu        | gh text.                  |                     |                          |                             |                                          |                           | fill Go            | ogle form, In fi                                                        | eld of OES       |
| 13 1 | 12. use "text" for su                  | bscript text.           |                           |                     | ID you                   | have to paste i             | t by Ctrl+V                              |                           |                    |                                                                         |                  |
| 14 1 | 13. use ^text^ for su                  | perscript text.         |                           |                     | OP right click and pasto |                             |                                          |                           |                    |                                                                         |                  |
| 15   |                                        | Course Name             | OK fight click and paste. |                     |                          |                             |                                          |                           |                    |                                                                         |                  |
| 16   | English                                | Paper Name              | Taculty of Arts-b.AReg    |                     | Copy Paper Details       |                             |                                          |                           |                    |                                                                         |                  |
|      |                                        |                         | 300444-VC Paper-IV - Ac   | dvertising, Sales P | romotion and Publ        | lic Relations-Personal Se   | elling and Salesman                      | ship-Theory-              |                    |                                                                         |                  |
| 17   |                                        |                         | EX-EXT                    |                     |                          |                             |                                          |                           |                    |                                                                         |                  |
|      |                                        | No. of                  |                           |                     |                          |                             |                                          |                           |                    |                                                                         |                  |
| 18   | Author                                 | Options(2-6)            | Question Text             |                     |                          |                             |                                          |                           | Question Image     | Option Text 1                                                           | Option In        |
| 19   |                                        |                         |                           |                     |                          |                             |                                          |                           |                    |                                                                         |                  |
| 20   |                                        |                         |                           |                     |                          |                             |                                          |                           | -                  |                                                                         |                  |
| 21   |                                        |                         |                           |                     |                          |                             |                                          |                           |                    |                                                                         |                  |
| 22   |                                        |                         |                           |                     |                          |                             |                                          |                           |                    |                                                                         |                  |
| 23   |                                        |                         |                           |                     |                          |                             |                                          |                           |                    |                                                                         |                  |
| 24   |                                        |                         |                           |                     |                          |                             |                                          |                           |                    |                                                                         |                  |
| 25   |                                        |                         |                           |                     |                          |                             |                                          |                           |                    |                                                                         |                  |
| 20   |                                        |                         |                           |                     |                          |                             |                                          |                           |                    |                                                                         |                  |
| 28   |                                        |                         |                           |                     |                          |                             |                                          |                           |                    |                                                                         |                  |
| -    | MCSC I                                 | New Item                | ÷                         |                     |                          |                             | : •                                      |                           |                    |                                                                         | Þ                |
| REAL | ру                                     |                         |                           |                     |                          |                             |                                          |                           |                    | <b>H</b> 🗉 <b>-</b>                                                     | + 100%           |

| XI   |       | 5 ° ° ∓                |                                       |                                                                                                    | Qu                | uestion Bank- SN | IDT Template v2.3-Jul 2021 | xlsm - Excel            |                      |                      |                    |                                       | ? 📧                | - 8           | ×    |
|------|-------|------------------------|---------------------------------------|----------------------------------------------------------------------------------------------------|-------------------|------------------|----------------------------|-------------------------|----------------------|----------------------|--------------------|---------------------------------------|--------------------|---------------|------|
| FI   | LE    | HOME INSERT F          | PAGE LAYOUT FORM                      | IULAS DATA                                                                                                    | REVIEW VIEV       | N                |                            | 1                       |                      | 1                    | _                  |                                       |                    |               | 1    |
|      | Ľ & ( | Cut<br>Copy -          | - 11 - A <sup>*</sup>                 |                                                                                                    | ≫ - 📴 Wrap        | o Text           | General *                  | ≠                       |                      |                      | ∑ Auto<br>↓ Fill - | Sum * Ar                              |                    |               |      |
| Pas  | te 💉  | Format Painter B I     | <u>u</u> - <u>·</u> <u>·</u> <u>·</u> | • = = =                                                                                                    | 🔁 🔁 🗮 Merg        | ge & Center 🔹    | <b>\$ * % * *</b> .0 .00   | Condition<br>Formatting | al Formatas Cell     | Insert Delete Format | Clear              | Sort &<br>Filter • S                  | Find &<br>Select - |               |      |
|      | Clipb | oard 🕞                 | Font                                  | G                                                                                                    | Alignment         | Es.              | Number 🕞                   |                         | Styles               | Cells                |                    | Editing                               |                    |               | ~    |
| C19  | =     | • : • · ·              | £                                     |                                                                                                    |                   |                  |                            |                         |                      |                      |                    |                                       |                    |               |      |
| C1.  | )     |                        | Jx                                    |                                                                                                    |                   |                  |                            |                         |                      |                      |                    |                                       |                    |               |      |
|      | Α     | В                      | С                                     | D                                                                                                    |                   |                  | E                          |                         | F                    | G                    |                    | Н                                     |                    | 1             |      |
| 7    |       | -                      | 6. Row 19 is a test ro                | ow filled as an ex                                                                                                    | cample for you. P | lease write on   | it. That row will be co    | nsidered as             | s your first questio | n.                   |                    |                                       |                    |               | -    |
| 8    |       | Instructions           | 7. For all image colu<br>folder.      | For all image columns write the respective image name in the column(for eg. sample.jpg) and keep the same image in given _SupportedImages |                   |                  |                            |                         |                      |                      |                    |                                       |                    |               |      |
| 9    |       | -                      | 8. use **text** for b                 | use **text** for bold text.                                                                                                    |                   |                  |                            |                         |                      |                      |                    |                                       |                    |               | 1    |
| 10   |       |                        | . use *text* for italic text.         |                                                                                                    |                   |                  |                            |                         |                      |                      |                    |                                       |                    |               | 1    |
| 11   |       |                        | 10. use ++text++ for                  | 0. use ++text++ for underline text.if underline text to be used in very first word then use '++text++.                                    |                   |                  |                            |                         |                      |                      |                    |                                       |                    |               |      |
| 12   |       |                        | 11. use ~~text~~ for                  | 11. use ~~text~~ for put a line through text.                                                                                             |                   |                  |                            |                         |                      |                      |                    |                                       |                    |               | 1    |
| 13   |       |                        | 12. use ~text~ for su                 | bscript text.                                                                                                    |                   |                  |                            |                         |                      |                      |                    |                                       |                    |               | 1    |
| 14   |       |                        | 13. use ^text^ for su                 | perscript text.                                                                                                    |                   |                  |                            |                         |                      |                      |                    |                                       |                    |               |      |
| 15   |       |                        |                                       |                                                                                                    |                   |                  |                            |                         |                      |                      |                    |                                       |                    |               |      |
|      |       |                        |                                       | Course Name                                                                                                    | Facu              |                  |                            |                         |                      |                      |                    |                                       |                    |               |      |
|      |       |                        |                                       |                                                                                                    | 2006 Romo         | vo/Cloard        | first POW bofo             | ro                      |                      |                      |                    |                                       |                    |               |      |
| 16   |       | Input Language         | English                               |                                                                                                    | Kellio            | ve/Clear         |                            |                         | Copy Paper De        | etails               |                    |                                       |                    |               |      |
|      |       |                        |                                       | Paper Name                                                                                                    |                   | adding o         | questions                  |                         |                      |                      |                    |                                       |                    |               |      |
|      |       |                        |                                       |                                                                                                    |                   |                  |                            |                         |                      |                      |                    |                                       |                    |               |      |
| 17   |       |                        |                                       |                                                                                                    |                   |                  |                            |                         |                      |                      |                    |                                       |                    |               | -11- |
|      |       | Difficulty Level (Low- |                                       | No. of                                                                                                    |                   |                  |                            |                         |                      |                      |                    |                                       |                    |               |      |
| 18   | Unit  | 1,Medium-2,High -3)    | Author                                | Options(2-6)                                                                                                    | Question Text     |                  |                            | (                       | Question Image       | Option Text 1        | 0                  | ption Image 1                         | Opt                | ion Text      | 1    |
| 19   | 1     | 2                      | 2 Ravi                                | 4                                                                                                    | Marginalisation i | s also known a   | as:                        | r                       | nar.jpg              | Social inclusion     | S                  | oc.jpg                                | Soc                | ial integr    | 3    |
| 20   |       |                        |                                       |                                                                                                    |                   |                  |                            |                         |                      |                      |                    |                                       |                    |               |      |
| 21   |       |                        |                                       |                                                                                                    |                   |                  |                            |                         |                      |                      |                    |                                       |                    |               |      |
| 22   |       |                        |                                       |                                                                                                    |                   |                  |                            |                         |                      |                      |                    |                                       |                    |               |      |
| 23   |       |                        |                                       |                                                                                                    |                   |                  |                            |                         |                      |                      |                    |                                       |                    |               | ŀ    |
| 2/   | 4 h   | MCSC New Item          |                                       |                                                                                                    |                   |                  |                            |                         |                      |                      |                    |                                       |                    |               | ł    |
|      | ч. Р. | WCSC New Item          | •                                     |                                                                                                    |                   |                  |                            | :                       | L•1                  |                      |                    |                                       |                    | •             | ]    |
| REAL | DY    |                        |                                       |                                                                                                    |                   |                  |                            |                         |                      |                      |                    | · · · · · · · · · · · · · · · · · · · |                    | — <b>+</b> 10 | 0%   |